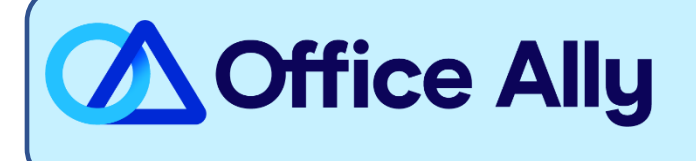

## MEDICAID WEST VIRGINIA (MCDWV) ERA ENROLLMENT INSTRUCTIONS

## WHICH FORMS SHOULD I COMPLETE?

- ERA Enrollment is done online through Medicaid WV online WV TPA Trading Partner Account
- Link for New Providers to enroll can be found <u>here</u>
- Providers that already have an account need to login <u>here</u>
- For detailed Instructions, see the Account Registration User Guide
  - Detailed Instructions for having Office Ally receive your ERAs starts on Page 20. **NOTE**: You must be signed in and have access under your account to update this).
  - Click on Account Mantenance>Manage Providers
  - Select **EDIT ERA** out from the Group you need to update, if you have more than one.
  - Scroll down to Preference for Aggregation of Remittance Data and select either your Tax ID or NPI.
  - **Download PDF** is referring to your Remits/EOBs. Yes means they will be available on the portal and **No** means they will be mailed to you.
  - Select Generate 835 to choose Office Ally (TPA WVTPID002100).
  - Skip over **Reason for Submission**.
  - Enter the Authorized Signature's name in the Electronic Signature box. The Authorized name will be highlighted above; it must be the same to proceed.
  - The last box is the date. Select the date you're updating this information as it cannot be for any past or future dates.
  - The update is effective immediately and takes effect on your next billing cycle.
  - To confirm your selection went through, go back to **Manage Providers** under **Account Maintenance**. You should see **Office Ally** in the 835 box.

## WHERE SHOULD I SEND THE FORM(S)?

- Enrollment is completed online

WHAT IS THE TURNAROUND TIME?

The update is effective immediately and takes effect on your next billing cycle

## HOW DO I CHECK STATUS?

- For further assistance with this enrollment process, you can contact Medicaid at (888) 483-0793 opt 2, enter your NPI and select opt 6